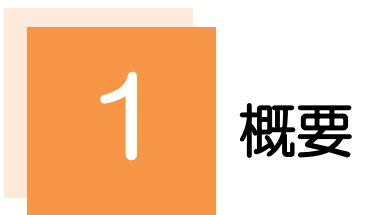

当行の公示相場情報の照会を行うことができます。

| • • • • • • • • • • • • • • | • • • • • • • • • • • • • • • • • • • • |
|-----------------------------|-----------------------------------------|
| 公示相場                        | 公示相場情報を照会することができます。                     |
|                             | すべての画面から照会可能です                          |
| • • • • • • • • • • • • • • | • • • • • • • • • • • • • • • • • • • • |

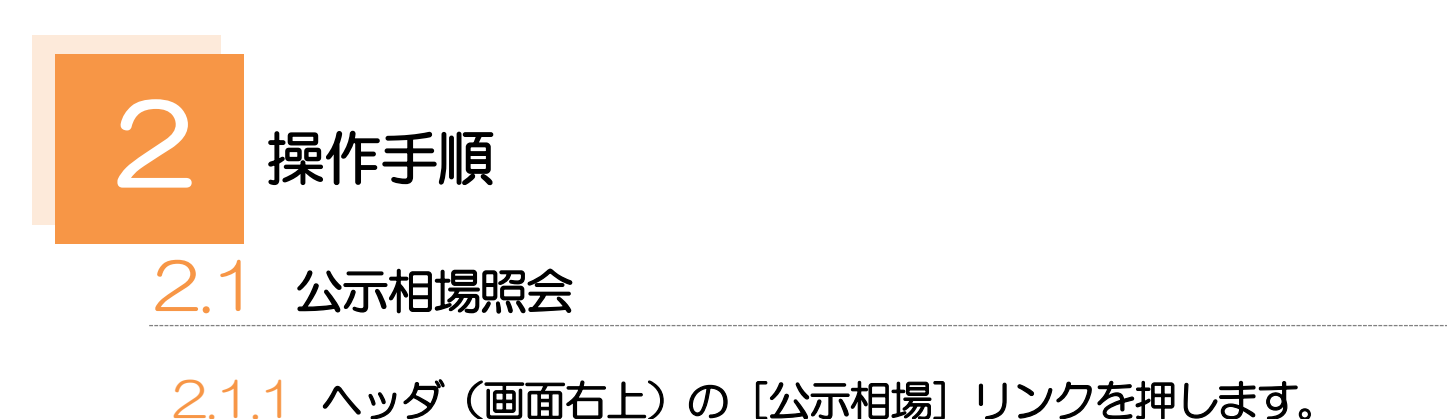

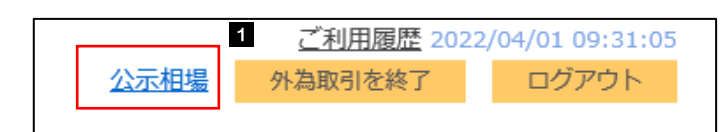

| 1 | 公示相場 | リンクを押す |
|---|------|--------|
|   |      |        |

## 当行ホームページを表示します。

## 2.1.2 当行ホームページの公示相場情報が表示されます。

|            | またして指載されたしての他の通貨は毎日                    | ートは、下記引<br>日午前11時30<br>2022- | 表示日付時点の<br>分頃に更新して<br>年8月5日≦ | <u>外</u><br>ものです。 *ドバ<br>おります。 (銀行<br>全曜日 | 国為替公示相<br>は毎日午前10時10<br>休業日は除きます。 | 1場)<br>分頃に、<br>)             |  |  |
|------------|----------------------------------------|------------------------------|------------------------------|-------------------------------------------|-----------------------------------|------------------------------|--|--|
| 通貨名        |                                        | 仲值<br>T.T.M.                 | 電信売相場<br>T.T.S.              | 電信買相場<br>T.T.B.                           | 現金売相場<br>(日本円→外貨)<br>CASH S.      | 現金買相場<br>(外貨→日本円)<br>CASH B. |  |  |
| US S       | * 米ドル                                  | 133.02円                      | 134.02円                      | 132.02円                                   | 136.02円                           | 130.02円                      |  |  |
| STG £      | 英ポンド                                   | 161. <mark>4</mark> 5円       | 162.45円                      | <b>160.45</b> 円                           | 168. <mark>4</mark> 5円            | 154.45円                      |  |  |
| CAN \$     | カナダドル                                  | 103.35円                      | 104.35円                      | 102.35円                                   | 108.35円                           | <mark>98.35</mark> 円         |  |  |
| S.F        | 212252                                 | 139.22円                      | 140.02円                      | 138.42円                                   |                                   |                              |  |  |
| REFERENCE. | ************************************** |                              |                              |                                           |                                   |                              |  |  |
| MS         | マレーシアリンギット                             |                              | 31.41円                       | ******                                    |                                   |                              |  |  |
| 100I.RPA   | 100インドネシアルビア                           |                              | 1.02円                        |                                           |                                   |                              |  |  |
| TW \$      | 台湾ドル                                   |                              | 4.59円                        |                                           |                                   |                              |  |  |